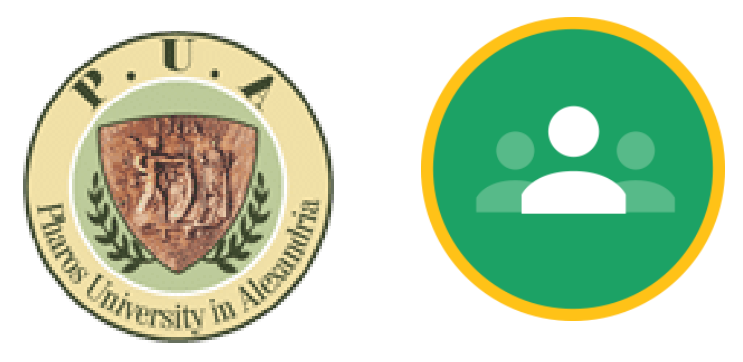

# Google class room For students

https://classroom.google.com/

## How to Join Class room

First you have to create your PUA mail if you do not have by this form

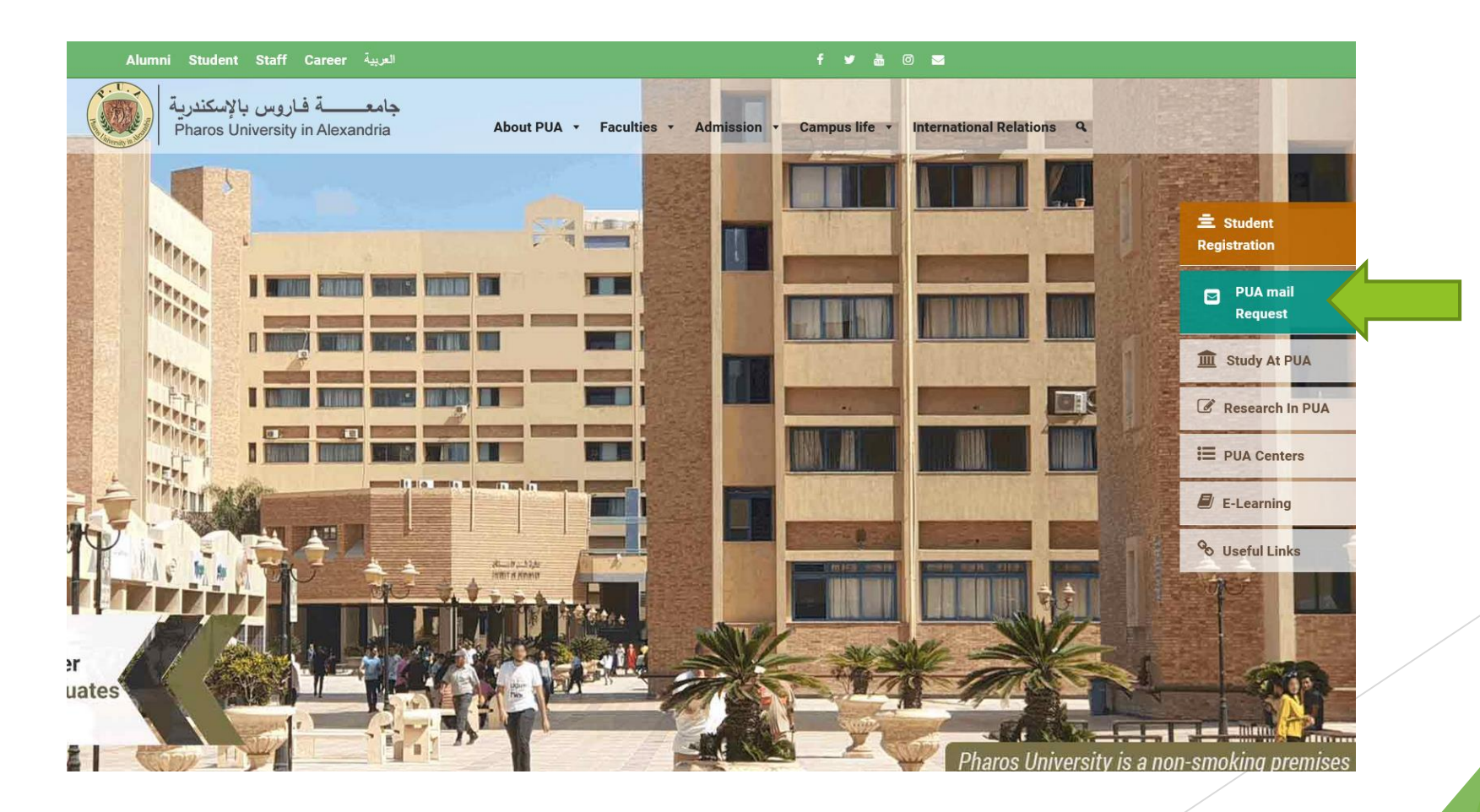

Your teacher will send you an invitation or a course code to join the course In case of receiving an invitation from your teacher

- Check your PUA mail you will find this message
- Click join

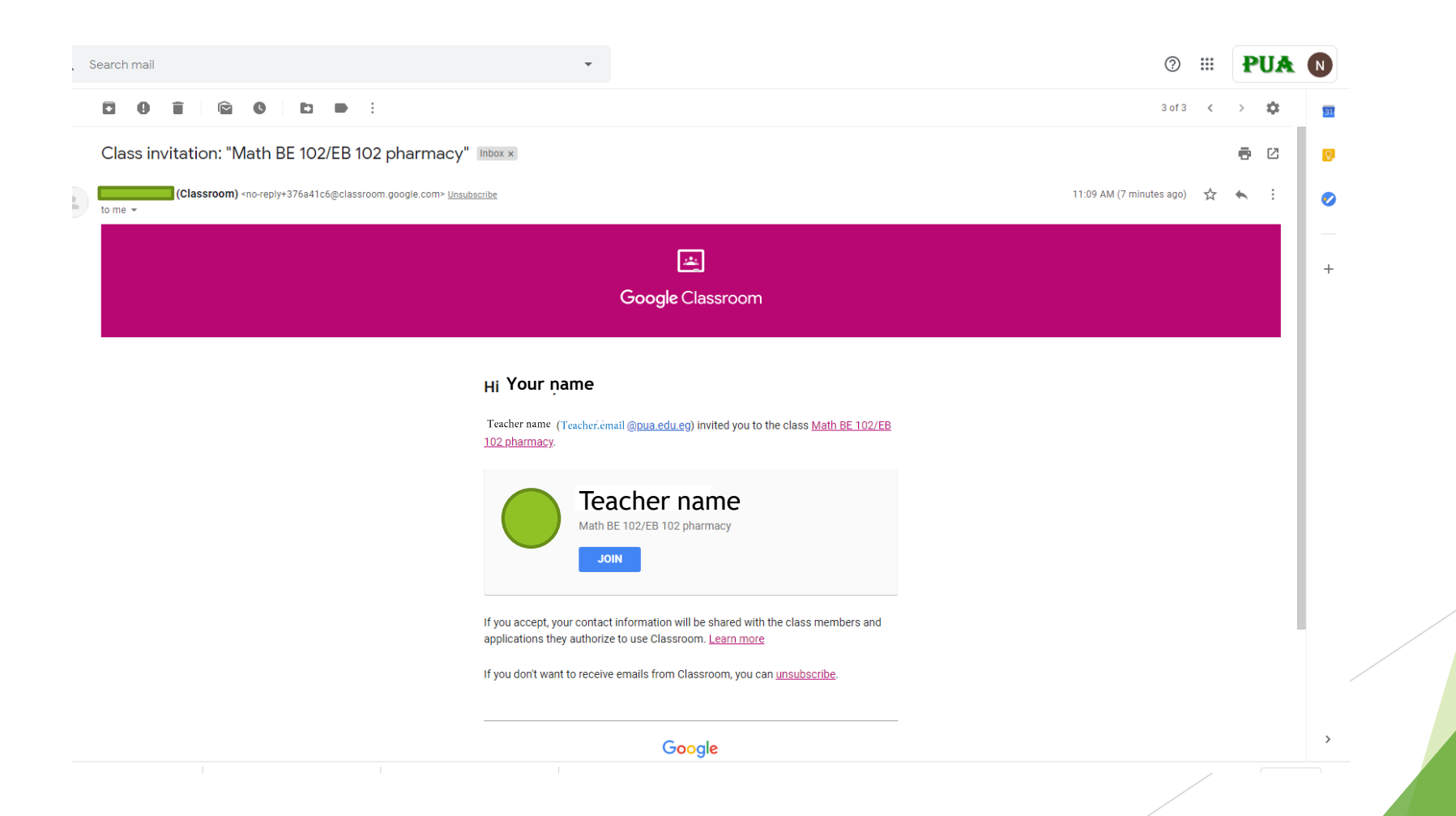

## Click continue

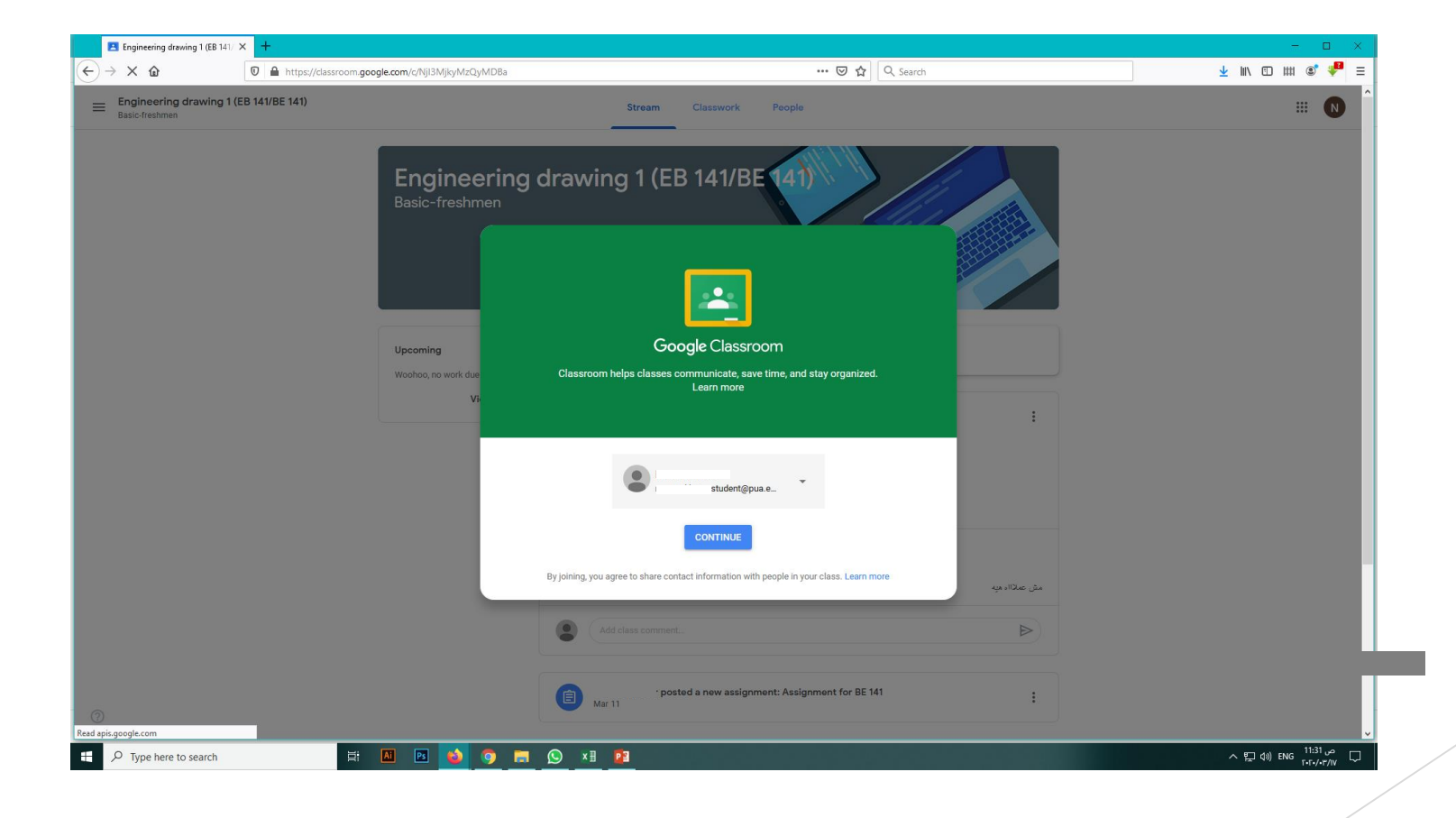

#### In case of receiving a course code from your teacher

- Check your PUA mail you will find this message
- Copy the code

|             | Inbox                      | 4 |   | Your course classroom code Inbox × |  |
|-------------|----------------------------|---|---|------------------------------------|--|
| *<br>0<br>> | Starred<br>Snoozed<br>Sent |   | • | ca77xoa Copy the code              |  |
| ~           | Drafts<br>More             |   |   |                                    |  |
| 2           | Ŧ                          | + |   |                                    |  |
|             |                            |   |   |                                    |  |
|             |                            |   |   | Reply Forward                      |  |

## Then open classroom page from google

| (←) → C' û |                        | 0                                      | ■ https://www.google.com/search?ie |               |        |  |  |
|------------|------------------------|----------------------------------------|------------------------------------|---------------|--------|--|--|
| Google     | google                 |                                        |                                    |               |        |  |  |
|            | Q All                  | 🖬 Images                               | ▶ Videos                           | 🖪 Books       | ⊘ Ma   |  |  |
|            | About                  | 6,420,000,000                          | results (0.61                      | seconds)      |        |  |  |
|            | classroom.google.com 🔻 |                                        |                                    |               |        |  |  |
|            | Goog                   | gle Classro                            | oom                                |               |        |  |  |
|            | Sign in<br>see. No     | . Use your <b>Go</b><br>ot your comput | ogle Account<br>er? Use a priv     | . Email or ph | window |  |  |
|            | С                      | lassroom.                              | google.co                          | m             | Сс     |  |  |
|            | Cla                    | assroom helps                          | students and                       |               | Ho     |  |  |
|            | tea                    | achers organiz                         | e assignment                       | S             | De     |  |  |
|            | G                      | o to Goog<br>e vour Google             | Account Fm                         | om<br>ail or  |        |  |  |

#### Click this plus icon to join

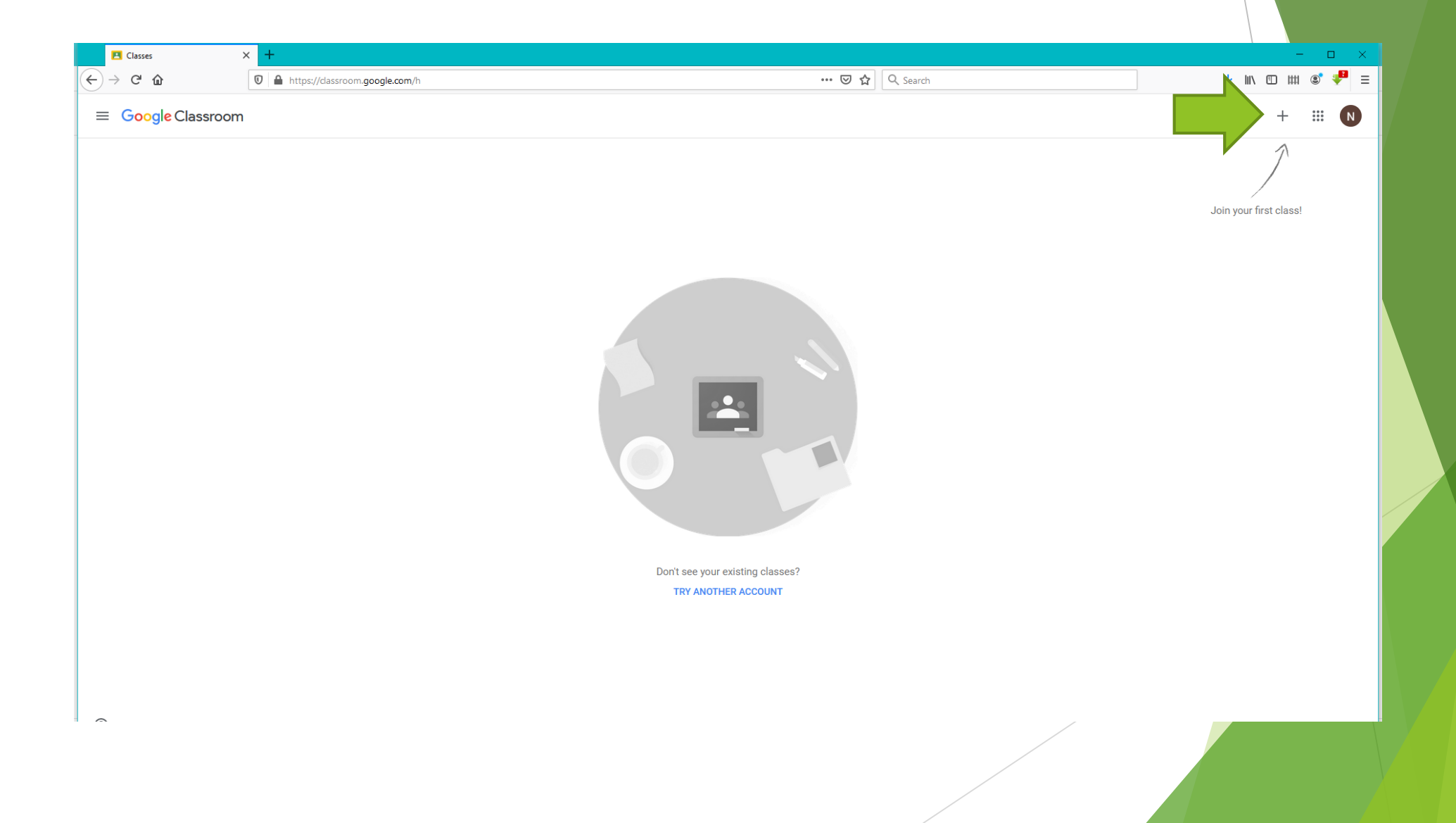

### Paste the code here then join

| Classes      | × +  |                                                                                                    | – 🗆 X                  |
|--------------|------|----------------------------------------------------------------------------------------------------|------------------------|
| → C' 🏠       | 0    | 🗵 🔂 🔍 Search                                                                                                    | ± III\ 🗉 IIII 📽 👎 ≡    |
| Google Class | room |                                                                                                    | + 🗰 N                  |
|              |      |                                                                                                    | 7                      |
|              |      |                                                                                                    |                        |
|              |      |                                                                                                    | Join your first class! |
|              |      |                                                                                                    |                        |
|              |      | Join class<br>Ask your teacher for the class code, then<br>enter it here.<br>Class code<br>ca77xoa<br>Cancel Join |                        |
|              |      |                                                                                                    |                        |
|              |      | Don't see your existing classes?<br>TRY ANOTHER ACCOUNT                                                           |                        |
|              |      |                                                                                                    |                        |
|              |      |                                                                                                    |                        |
|              |      |                                                                                                    |                        |
|              |      |                                                                                                    |                        |
|              |      |                                                                                                    |                        |

Now you are joined to the course and this is your course home page which appear any announcements or assignments ...

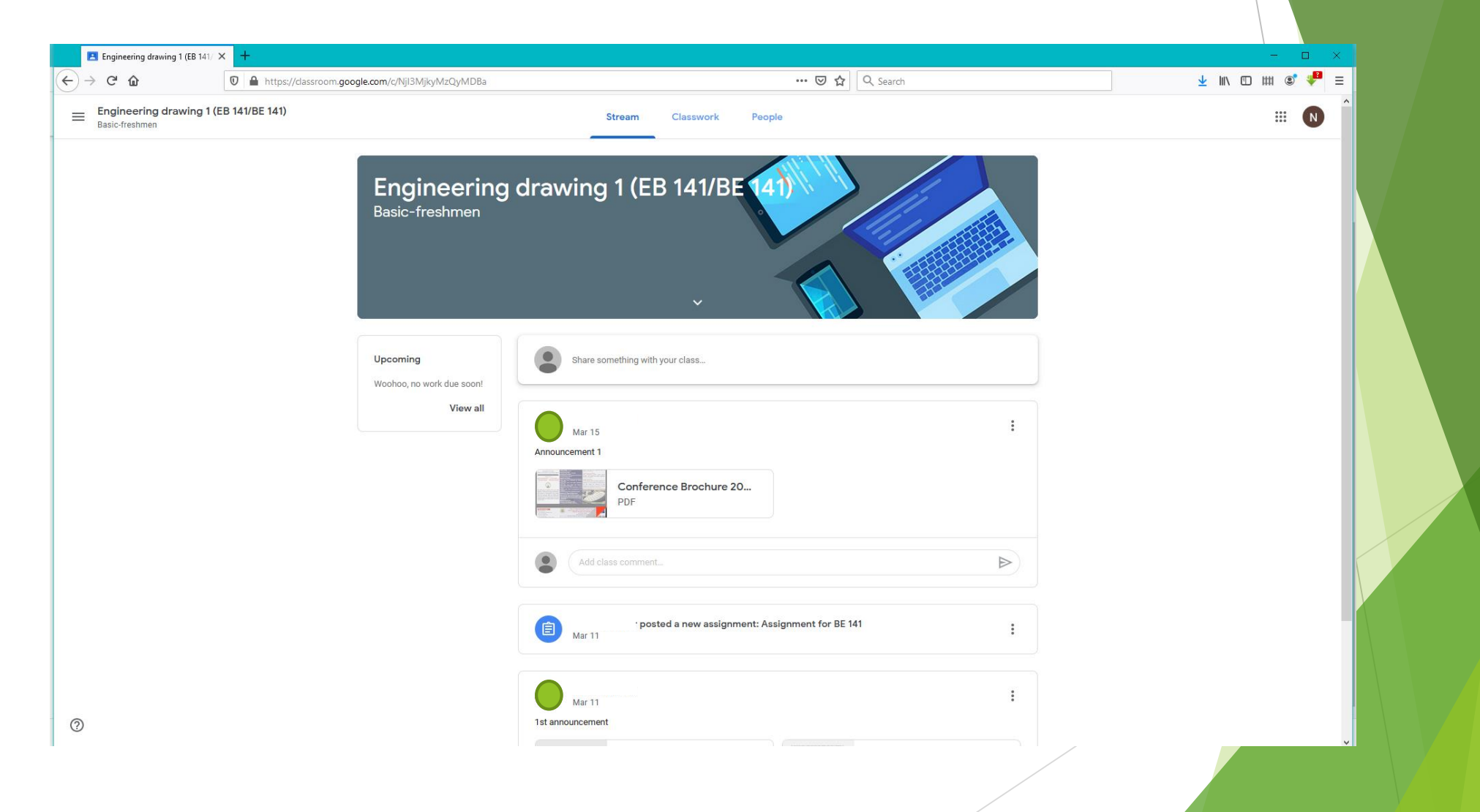

#### > You could show your **COUISES** from left side menu

|                                                         | room.google.com/c/NjI3MjkyMzQyMDBa |                                            | (+ | )→ ୯ 🏠           | 0                       | https://classroom.go | ogle.com/c/NjI3MjkyMzQyMDBa           |                            |
|---------------------------------------------------------|------------------------------------|--------------------------------------------|----|------------------|-------------------------|----------------------|---------------------------------------|----------------------------|
| Engineering drawing 1 (EB 141/BE 141)<br>Basic-freshmen |                                    | Stream Classwork People                    | c  | Classes          |                         | E 141)               |                                       | Stream                     |
|                                                         | Engineering                        | drawing 1 (EB 1/1/BE 1/1                   | đ  | Calenda          | r                       |                      | Enginopring                           | drawing 1                  |
|                                                         | Basic-freshmen                     |                                            | En | nrolled          |                         |                      | Basic-freshmen                        |                            |
|                                                         |                                    |                                            |    | P Principle      | es of Oil Painting      |                      |                                       |                            |
|                                                         |                                    | ~                                          |    | E Enginee        | ring drawing 1 (EB 141/ |                      |                                       |                            |
|                                                         | Upcoming                           | Share something with your class            |    | Math BE          | 102/EB 102              |                      | Upcoming                              | Share somethin             |
|                                                         | Woohoo, no work due soon!          |                                            |    | priarmacy        |                         |                      | Woohoo, no work due soon!<br>View all |                            |
|                                                         |                                    | Mar 15                                     | ł  | es Settings) کوچ | 5                       |                      |                                       | Mar 15                     |
|                                                         |                                    | Conference Brochure 20<br>PDF              |    |                  |                         |                      |                                       | Co<br>PDf                  |
|                                                         |                                    | Add class comment                          |    |                  |                         |                      |                                       | Add class cor              |
|                                                         |                                    | · posted a new assignment: Assig<br>Mar 11 |    |                  |                         |                      |                                       | B Mar 11                   |
|                                                         |                                    | Mar 11 Pr                                  |    |                  |                         | 0                    |                                       | Mar 11<br>1st announcement |

#### How to solve your assignment

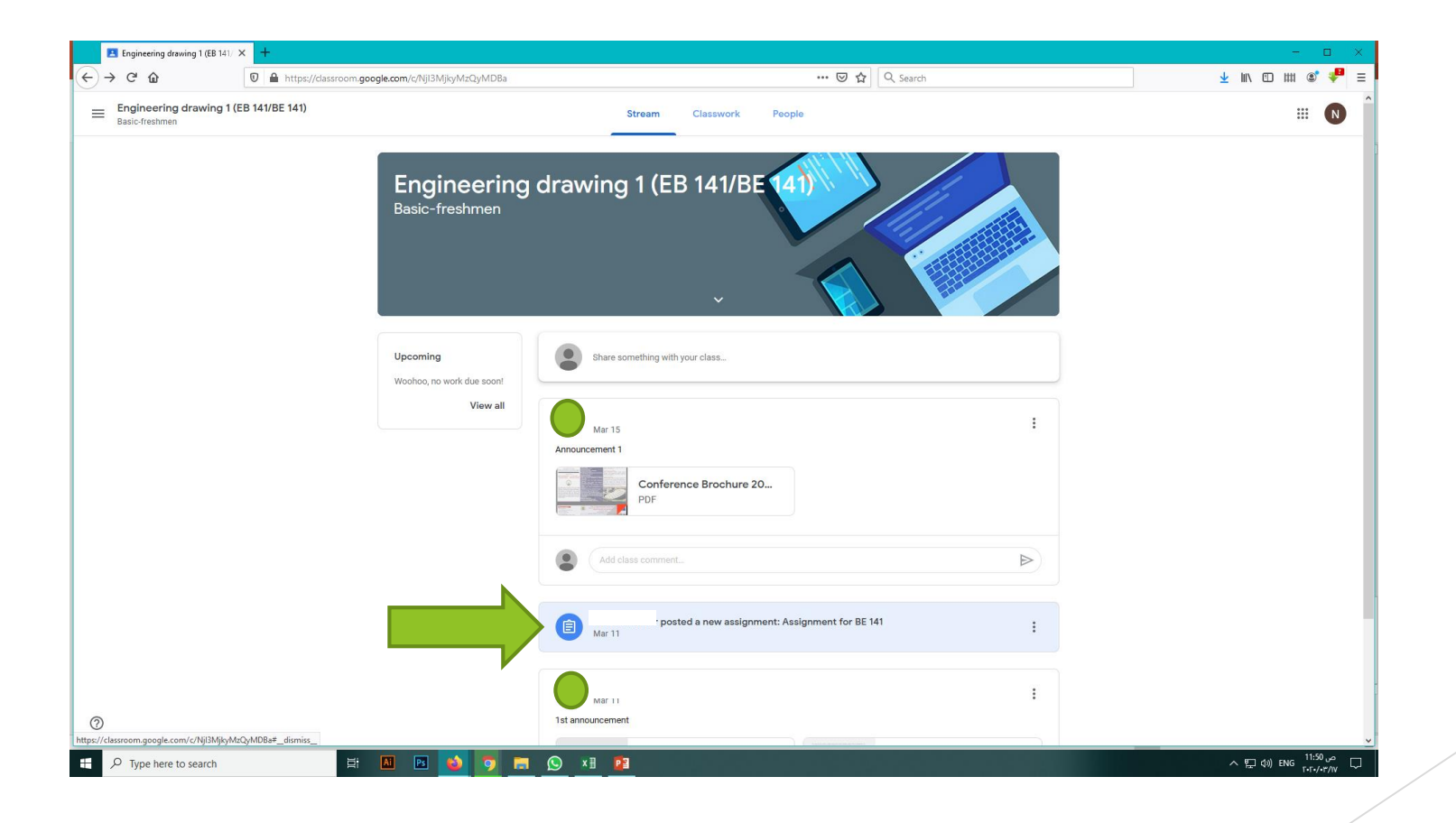

## Your assignment

|         | Due Tomorrow, 2:00 PM                | 1000 points | Your work Assig | Upload your assignment<br>Upload your assignment |
|---------|--------------------------------------|-------------|-----------------|--------------------------------------------------|
|         | Assignment for BE 141                |             | + Add or create |                                                  |
|         | Teacher nameMar 11 (Edited 11:54 AM) |             |                 |                                                  |
|         | unload your file @ 12:01             |             |                 |                                                  |
|         |                                      |             | 🕛 🗍 File        |                                                  |
|         | Class comments                       |             | Create new      |                                                  |
|         | Public comment                       | ►           | Docs            |                                                  |
|         |                                      |             | - Slides        | ≥)                                               |
| Ver ee  | uld incert a public commente         |             | Sheets          |                                                  |
| fou cou | and insert a public comments         |             | Drawings        |                                                  |
|         |                                      |             |                 |                                                  |
|         |                                      |             |                 |                                                  |
|         |                                      |             |                 |                                                  |
|         |                                      |             |                 |                                                  |
|         |                                      |             |                 |                                                  |

#### Do not forget to turn in

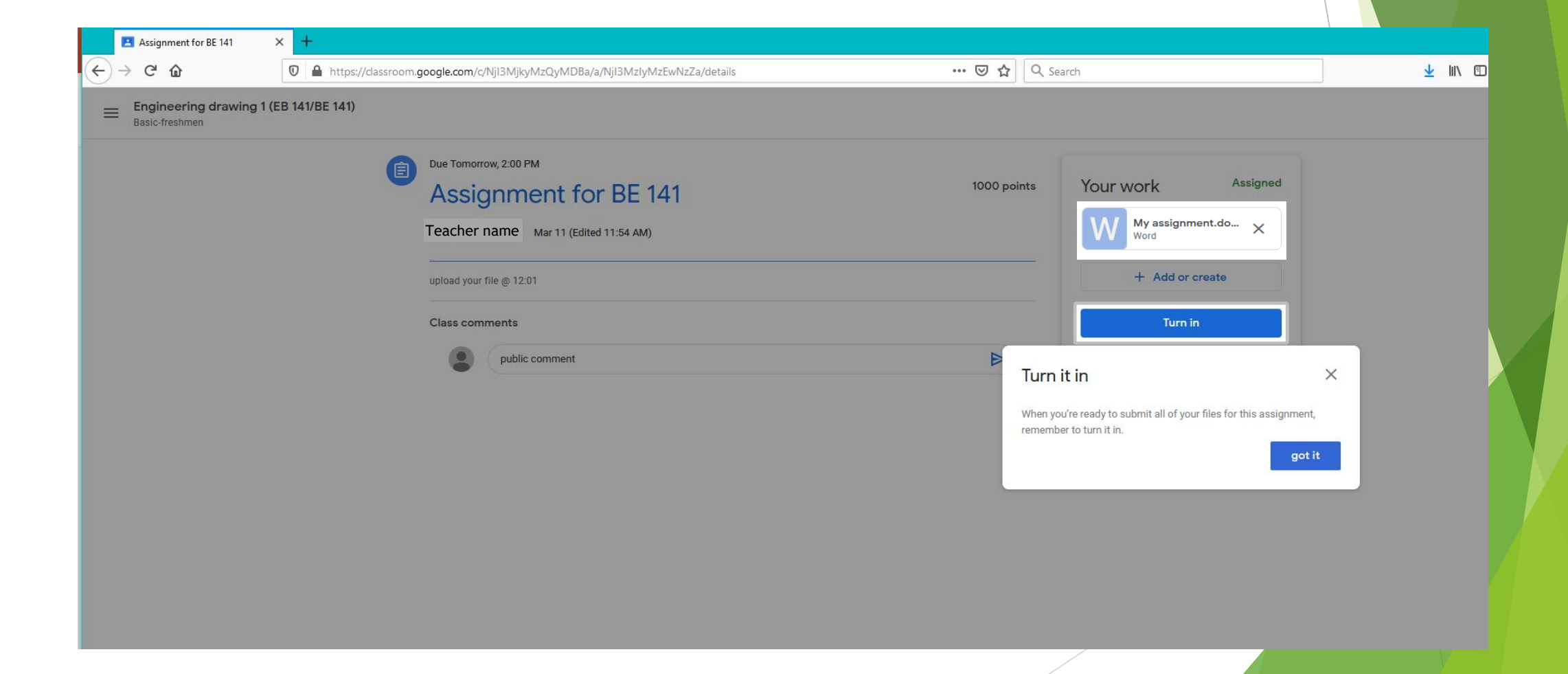

## You could send a private comments

| Assignment for BE 141<br>Teacher name Mar 11 (Edited 11:54 AM)<br>upload your file @ 12:01 | 1000 points | Your work Assigned                                |
|--------------------------------------------------------------------------------------------|-------------|---------------------------------------------------|
|                                                                                            |             | + Add or create                                   |
|                                                                                            |             | Mark as done                                      |
|                                                                                            |             |                                                   |
| Add class comment                                                                          |             | Private comments Add private comment              |
|                                                                                            |             | Talk with your teacher X                          |
|                                                                                            |             | Private comments are only visible to you and your |
|                                                                                            |             | Got it                                            |
|                                                                                            |             |                                                   |